# 成绩录入操作说明

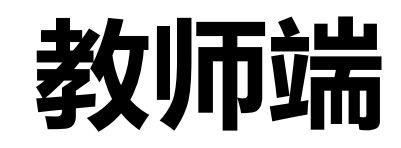

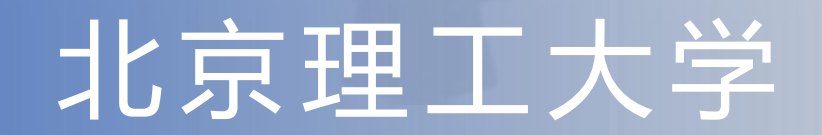

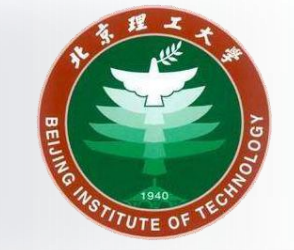

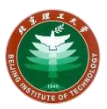

# 登陆本硕博一体化教学系统 进入成绩录入模块 研究生成绩录入

Ε

录

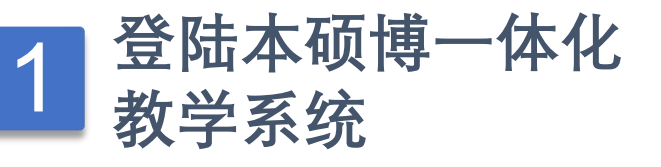

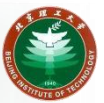

登录入口地址: <u>http://jxzxehall.bit.edu.cn</u>

# 校外需访问<u>https://webvpn.bit.edu.cn</u>连接VPN

# 登录账号即<mark>统一身份认证的账号和密码</mark>

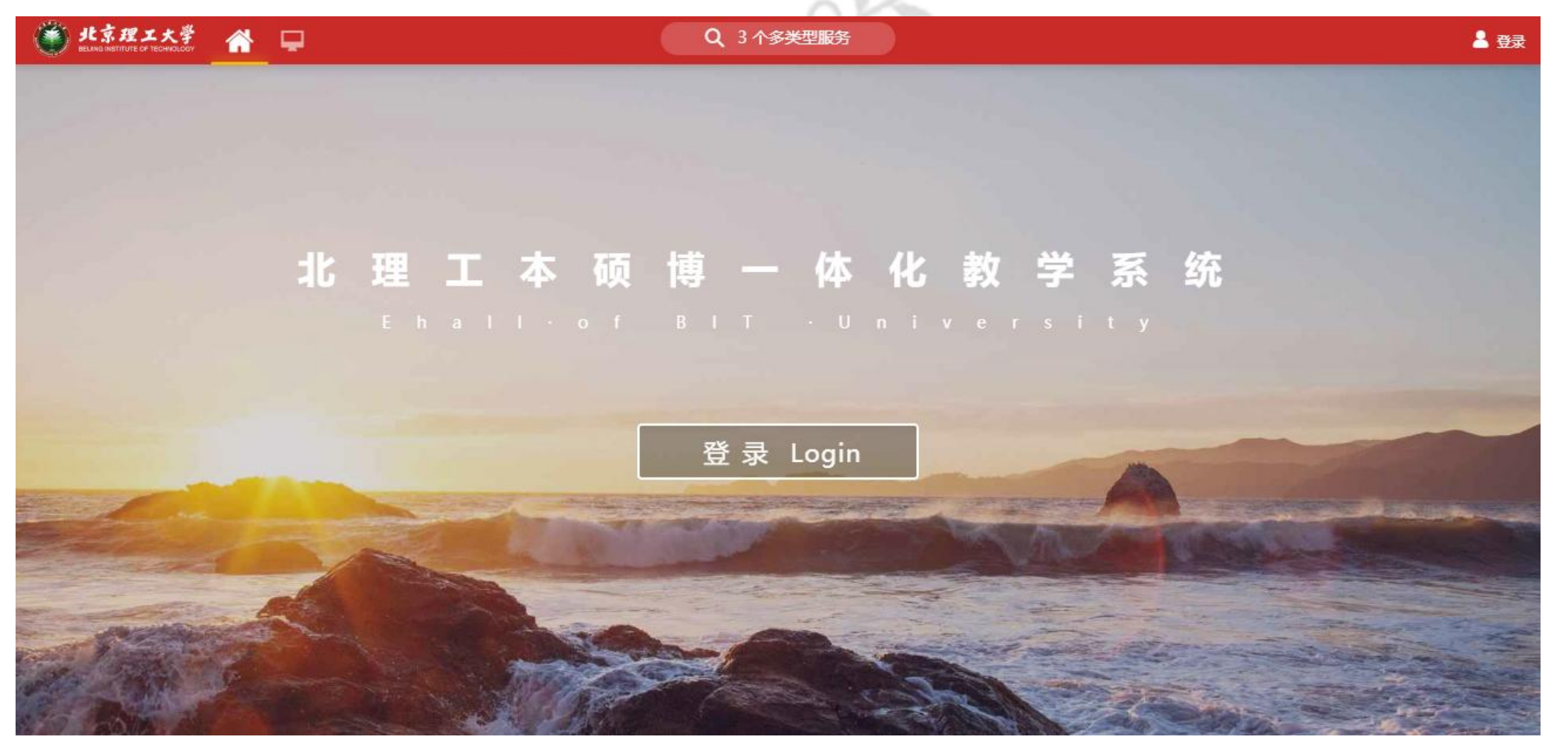

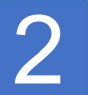

# 进入成绩录入模块

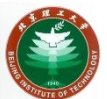

## 搜索"**成绩录入**"后点击进入

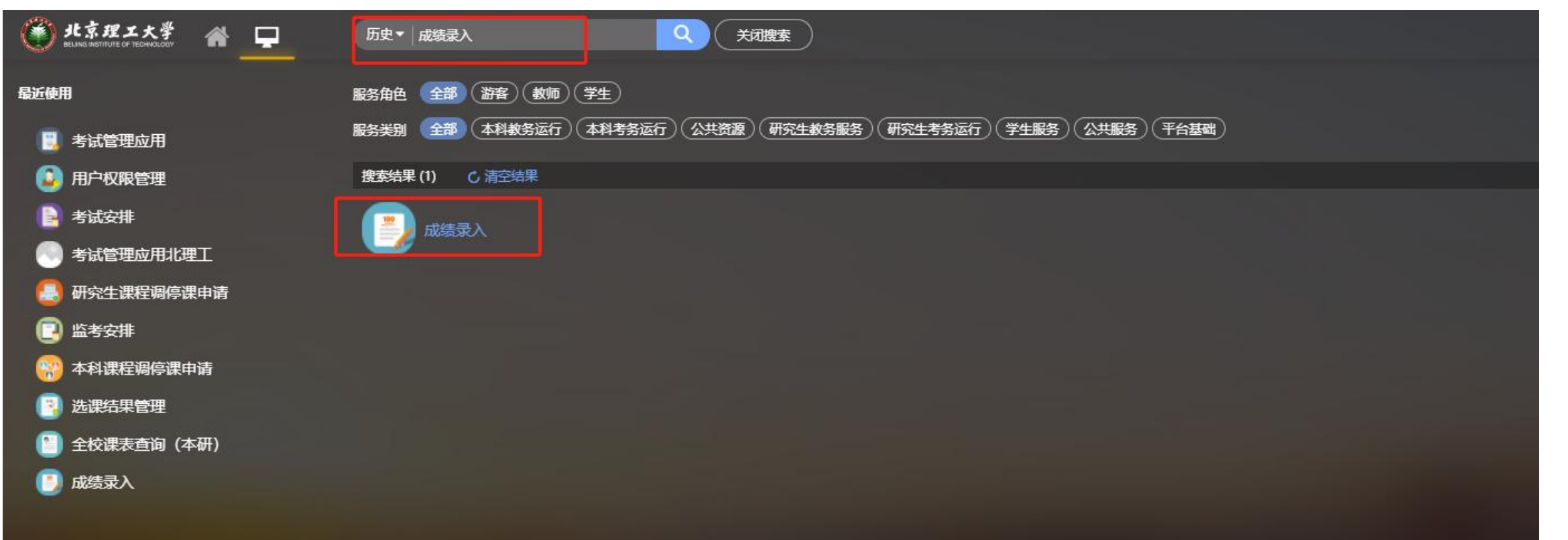

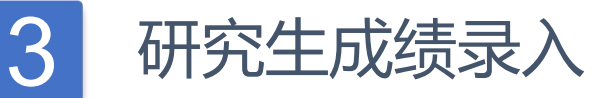

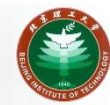

#### 北京理工大学 成绩录入 教师组 1.选择【研究生成绩录入】TAB页 成绩录入 (本科) 重考/补考成结录入 (本科) 成绩录入 研究生成绩录) X 2.选择学年学期,默认为当前学年学期 切换到高级查询 成绩录入提醒 (注1) 亲爱的 您在 学年学期 关键字 课程代码/课程名称/任课数 课程分类 请选择... "课程需要录入, 请尽快完成。 成绩录入截止时间; 课程性质 请选择... 状态 请选择... 3.点击需要录入课程教学班的【录入】 清空条件 更多条件 收起 > 按钮,进入成绩录入页面 导出 άF 知道了 状态 24 学期 课程代码 🍧 课程名称 上课时间 是否同意补考。 班级 确认人姓名 未录入 每页显示 10

▲ 【注1】请严格按照成绩录入截止时间录入成绩,以免影响后续各项教学工作,造成教学事故。

## 【注2】状态:

- 1.未录入。未设置成绩构成时,显示"未录入"状态。
- 2.录入中。点击"录入"按钮设置成绩构成之后,未提交该教学班全部学生成绩前,显示"录入中"状态。
- 3.已确认。提交该教学班所有学生成绩之后,显示"已确认"状态。

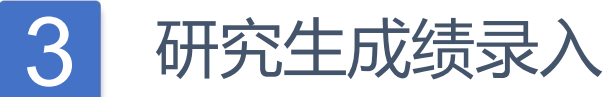

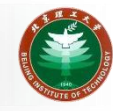

#### 北京理工大学 成绩录入 教师组 🔻 成绩录入 (本科) 重考/补考成绩录入 研究生成绩录入 (本科) 成绩录入 成绩录入 切换到高级查询 关键字 课程代码/课程名称/任课教 学年学期 开课单位 请选择... 仟课教师 课程分类 请选择... 课程性质 请选择... w. 状态 请选择... \* 搜索 清空条件 更多条件 收起 > × 昆出 (注E) 如果手机号为空或者有误,请登录my.bit.edu.cn自助补充或者更新, \$2 ₹ 同步有时间差,请耐心等待。 2.输入手机收到的验证码 理理性医 📥 成绩公共的 法理计数 LiBetta 课教师 1.点击【获取验证码】按钮 录入 查查 夫录入 手机号: 获取验证码 验证码: |く く > >| 1-1 总记录数 1 总页数 1 跳转至 1 页 每页显示 10 -3.点击【确定】按钮 确定 取消

【**注**】如长时间未收到短信验证码,请根据此提示确认验证手机号或者修改手机号。目前每个手机号每天只能获 取50次短信验证码。且每次进入成绩录入页面均需要使用验证码。

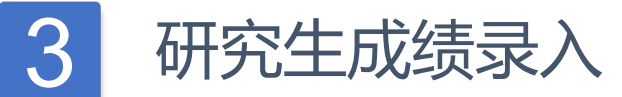

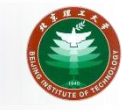

| иманетитите ог тесниологи 风绩录入 |                     |             |                | 教师组              |
|--------------------------------|---------------------|-------------|----------------|------------------|
| 录入                             |                     | 分制:白分制。     |                |                  |
|                                | 【注2】 成绩             | 分项:设置每一分项的  | 的占比。最终成绩=半时成绩  | *半时成绩占           |
| 科) 成绩录入 (本科) 重考/补考成绩录入 研究生成绩录入 | 比+期中成绩<br>-         | *期中成绩占比+期末。 | 成绩*期末成绩占比。     |                  |
| 清录入                            |                     |             |                |                  |
|                                |                     | 1.设置成绩构成。   |                | 切换到高级查询          |
| 关键字 课程代码/课程名称/任课数 学年学期         | <b>.</b>            | ·远择 • 任课软师  | 课程分类 请选择       | •                |
| 课程性质 请选择 🔹 状态 请选择              |                     |             |                |                  |
|                                | 设置成结构成              |             | ×              |                  |
|                                |                     | _           |                | 清空条件   更多条件 收起 > |
|                                | * 成绩分制              | 注1) ~       |                |                  |
| 出                              | 成绩分项                | 22          |                | <b>\$</b> =      |
| 操作开放录入时间描述状                    | * 平时成绩              | %           | 课程性质 成绩分制 选课人数 | 上课时间             |
| 录入 查看                          | * 期中成绩              | %           | 2.点击"确定"按钮。    |                  |
| ✓ > > 1-1 总记录数 1 总页数 1 跳转至 1 页 | * <mark>期末成绩</mark> | %           |                | 每页显示 10 👻        |
|                                | 成绩占比为0,则该成绩分项无      | ■           |                |                  |
|                                |                     |             |                |                  |
|                                |                     | 海中          | ПОРЖ           |                  |
|                                |                     | 明起          | *42/17         |                  |
|                                |                     |             |                |                  |

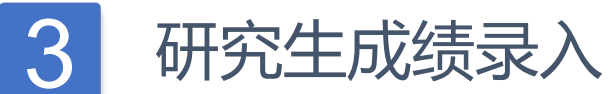

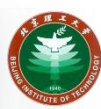

#### 北京理工大学 成绩录入 教师组 🔻 成绩录入 (本科) 重考/补考成绩录入 (本科) 成绩录入 研究生成绩录入 成绩录入 **?**× 2.检查无误后,提交成绩。可先录入部分学生成绩并提交, 其他未录入部分之后继续录入提交。 年级 请选择... 学生类别 请选择... $\mathbf{v}$ 院系 请选择... Ŧ 专业 请选择... Ŧ w. 1.通过导入成绩或录入的方式录入成绩。成绩会实时自动保存。 母个队顷 有仕 页录入升提父。 搜索 清空条件 | 更多条件 收起 > 字体大小: 小 大 提交成绩 删除成绩 打印成绩单 修改成绩构成 导入成绩 学号 姓名 年级 课程类别 状态 平时成绩 成绩( 期末成绩 特殊情况 总成绩 未录入 ~ ... ~ 未录入 .... 未录入 × .... 未录入 × ... 未灵入 v ..... 未录入 V ..... 未录入 ~ ....

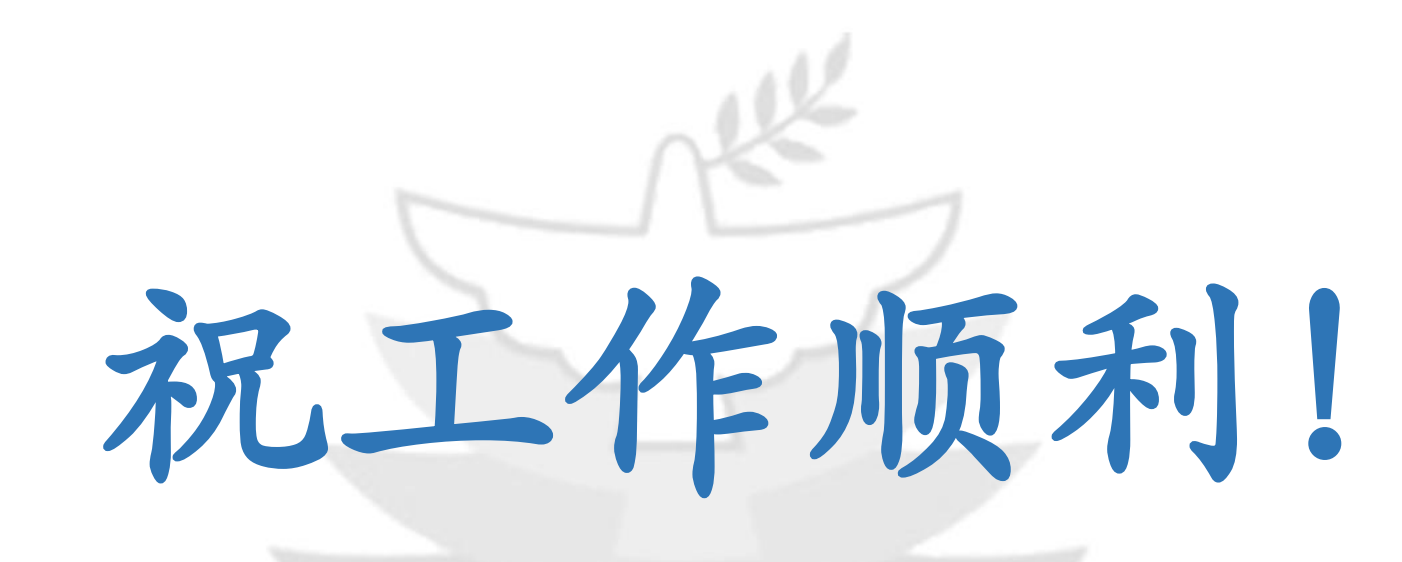

# 北京理工大学教学运行与考务中心

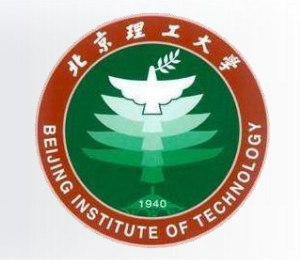